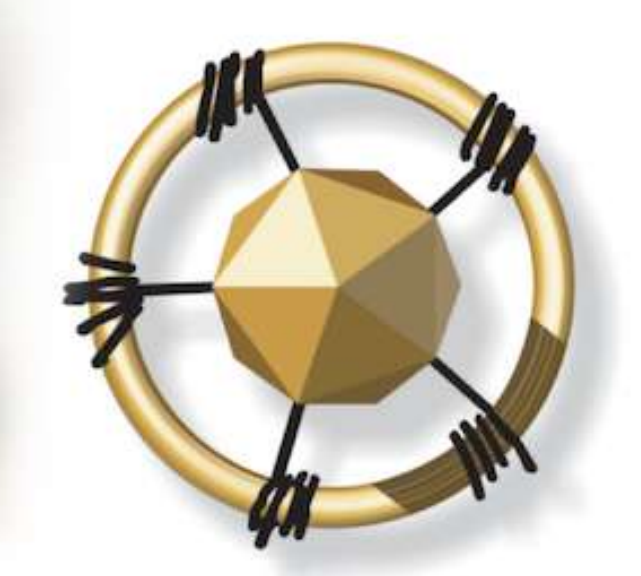

## **merseta**

MANUFACTURING, ENGINEERING AND RELATED SERVICES SETA

NATIONAL SKILLS DEVELOPMENT MANAGEMENT SYSTEM (NSDMS)

SKILLS DEVELOPMENT PROVIDER: PRIMARY ACCREDITATION USER MANUAL

2019

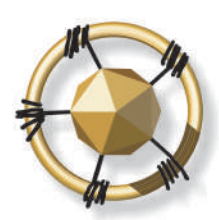

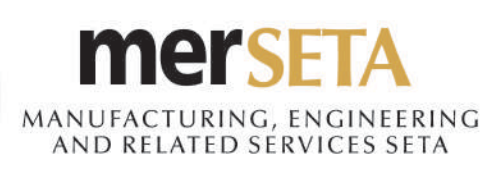

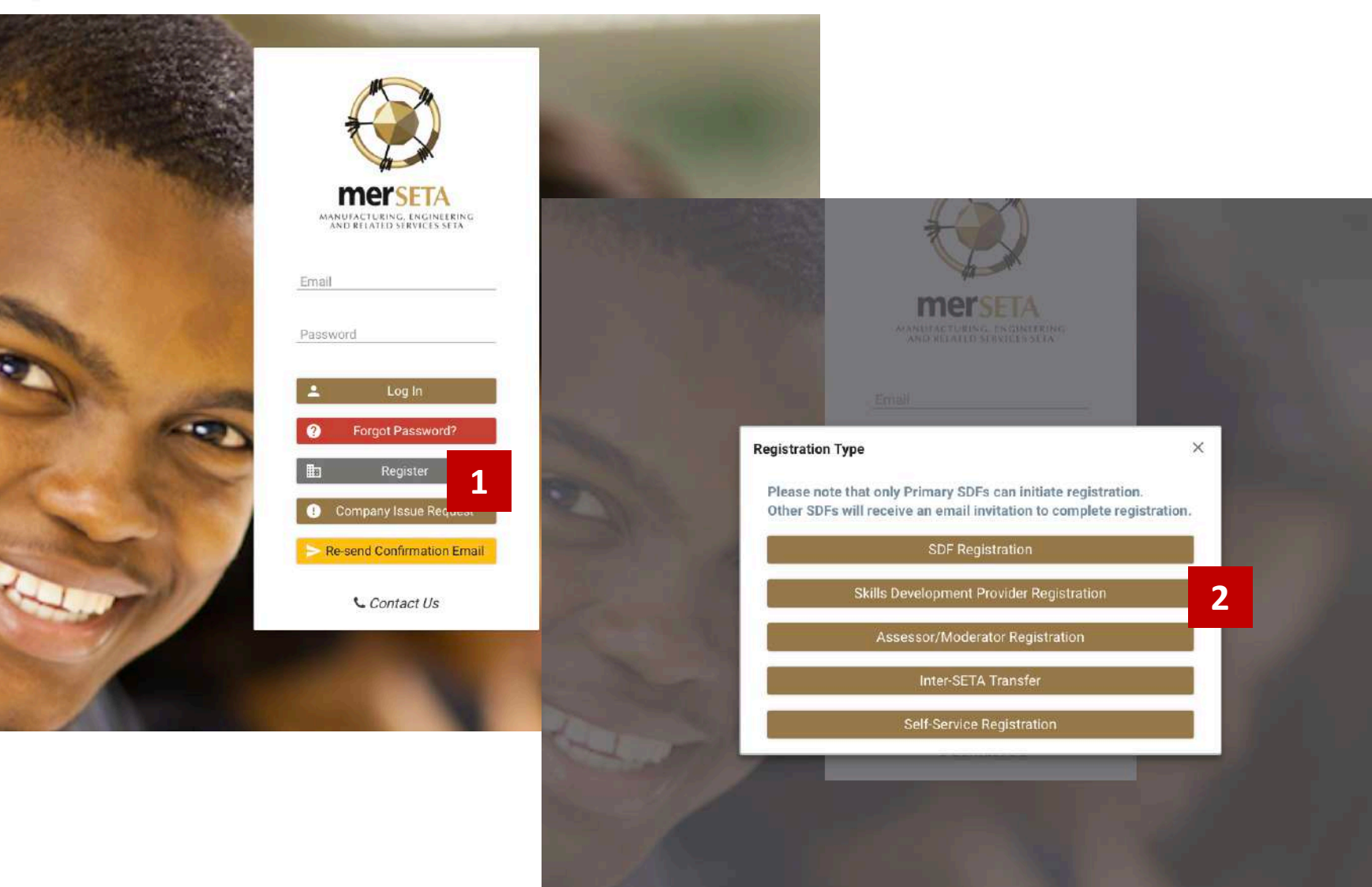

- Click on Register and agree to the POPI Act disclaimer
- 2. Click on Skills Development Provider Registration

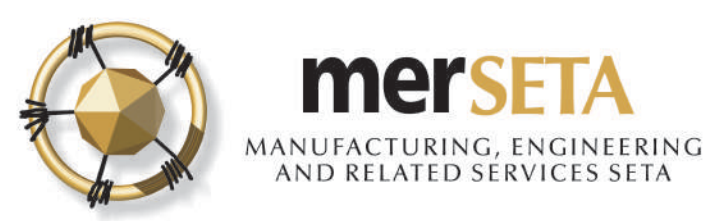

| RSA ID Number          |     |
|------------------------|-----|
|                        |     |
| RSA ID Number * Q Subr | hit |

#### Skills Development Provider Primary Representative

| Title *           |   |
|-------------------|---|
| Miss              | ~ |
| Surname *         |   |
| Doment            |   |
| RSA ID Number     |   |
| 7007120020001     |   |
| Telephone Number: |   |
| 083 556 7136      |   |
| Nationality *     |   |
| South Africa      |   |
| Gender *          |   |
| Female            | ~ |
| Disability *      |   |
| None              | ~ |

| Email *         |    |
|-----------------|----|
| sandra@         | E. |
| Cell Number *   |    |
| 083             |    |
| Fax Number      |    |
| 086 5           |    |
| Date of Birth * |    |
| 12/07/1973      |    |
| Equity *        |    |
| White           |    |

3. Search for a user to see if details are already on system

- a. If yes, details currently captured will appear
- b. If details not on system, complete the required details

#### c. Upload documents

- i. Certified copy of ID/Passport page
- ii. CV

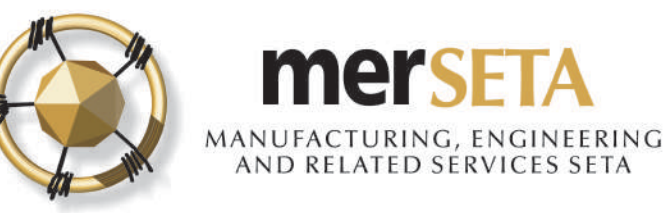

#### 1. SKILLS DEVELOPMENT PROVIDER PRIMARY ACCREDITATION DETAILS 4 Go to Applicant Details and provide the required

| 4. Go to Applicant Details and provide the required |  |
|-----------------------------------------------------|--|
| information                                         |  |

- a. Type of Application select type of accreditation
  - **Primary Accreditation** this is where you are **applying for accreditation** as a skills development provider (SDP) to train in qualifications that the merSETA is responsible for from a quality assurance perspective (the focus of this user guide)
  - Learning Programme Approval this is where you are applying for accreditation to train in a learning programme that is quality assured by the merSETA but as the SDP, your primary accreditation is with another SETA/Quality Assurance entity
  - QCTO Skills Development Provider this is where you are registering on the NSDMS as an SDP but you are accredited by the QCTO.
  - QCTO Trade Test Centre this is where you are registering on the NSDMS as an SDP but you are accredited by the QCTO
  - Non-merSETA Scope Provider this is where you are registering on the NSDMS as an SDP but you are accredited by another SETA/QA, however, you train for Employers who are designated to the merSETA (i.e. those paying their levy to the merSETA)
- b. Based on the selection above, the relevant fields will then need to be completed
- 5. Click on Continue

#### Applicant Details

| Type of Ap<br>—Select O  | plication * Y                                                                                                    | Provider Type *<br>Select One | ۲ |
|--------------------------|----------------------------------------------------------------------------------------------------|-------------------------------|---|
| Training an              | nd Assessment                                                                                                    | Assessment Only               |   |
| Provider Cl<br>—Select O | ass * v                                                                                                    |                               |   |
| Continue )               | *                                                                                                    |                               |   |
|                          | Applicant Details                                                                                                    |                               |   |
|                          | Type of Application *<br>Select One                                                                                                    | Provider Type *<br>Select One | , |
|                          | Select One<br>Primary Accreditation (accreditation for merSETA scope<br>Learning Programme Approval (non-merSETA primary pr<br>QCTO Skills Development Provider | qualification/s)              |   |
|                          | QCTO Trade Test Centre<br>Non-merSETA Scope Provider                                                                                                    |                               |   |

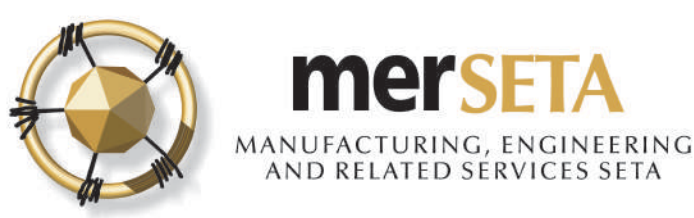

Non-levy Paying Entity

Non-merSETA Scope Company

**Applicant Details** 

### **1. SKILLS DEVELOPMENT PROVIDER PRIMARY ACCREDITATION DETAILS**

| Type of Application *<br>Primary Accreditation (accreditation for merSETA scope qualifica) | Provider Type *<br>Employer |  |
|--------------------------------------------------------------------------------------------|-----------------------------|--|
| Training and Assessment 🔽                                                                  | Assessment Only             |  |
| Provider Class *                                                                           |                             |  |
| Private                                                                                    | /                           |  |
| of ID                                                                                      |                             |  |
| Continue                                                                                   |                             |  |
| Continue Company Registration Form                                                         |                             |  |
| Continue  Company Registration Form Levy Paying Entity                                     |                             |  |

6. Upload gualification documents

Certified copy of ID/Passport

7. Click on Continue

8. A Company Registration Form will then become visible

9. You are required to select if you are registering a merSETA employer or a nonmerSETA employer (e.g. TVET College, University, NGO etc)

10. If you select levy paying entity, you must then fill the number on the field that appears

11. If you select non-levy paying entity, you must then fill the system generated number that starts with an N (this is the number that you have been allocated when you registered on the NSDMS and is only if you are being funded by merSETA)

11a. If you are not funded by merSETA and you don't pay your levy to the merSETA, then you must select Non-merSETA Scope Company and then you would be required to complete the necessary information.

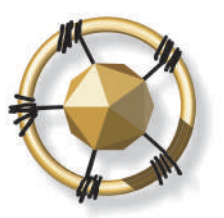

**Company Registration Form** 

## AND RELATED SERVICES SETA

#### 1. SKILLS DEVELOPMENT PROVIDER PRIMARY ACCREDITATION DETAILS

| any wante "                                                                                                    |   |                     |         |                          |         |
|----------------------------------------------------------------------------------------------------|---|---------------------|---------|--------------------------|---------|
| all Address *                                                                                                    |   |                     | · `     |                          |         |
| npanyEmail@51713.com                                                                                                    |   |                     |         |                          |         |
|                                                                                                    |   |                     |         |                          |         |
| Physical Address                                                                                                    |   |                     |         | - Postal Address         |         |
| Address Line 1 *                                                                                                    |   |                     |         | Advinese Line 1 *        |         |
| Address Ellie 1                                                                                                    |   |                     |         | PO Per 406               |         |
| C. W. C. Manager, March                                                                                                    |   |                     |         | 11 A MOR. (1997)         |         |
| Address Line 2                                                                                                    |   |                     |         | Address Line 2           |         |
|                                                                                                    |   |                     |         |                          |         |
| Address Line 3                                                                                                    |   |                     |         | Address Line 3           |         |
| Town *                                                                                                    |   |                     |         | Town *                   |         |
| Bististering                                                                                                    |   |                     |         | Bela Bela                | × .     |
| Postal Code *                                                                                                    |   |                     |         | Postal Code *            |         |
| Municipality                                                                                                    |   |                     |         | Municipality *           |         |
| Rada Bala ton at Manie is ality                                                                                                    |   |                     | × .     |                          | ~       |
| Province                                                                                                    |   |                     |         | v                        |         |
| and the same of the same of th |   |                     |         | Province                 |         |
| 7                                                                                                    |   |                     | <u></u> | Lifegeogen               |         |
| Longitude: Degrees *                                                                                                    | 0 | Latitude: Degrees * | 0       | Same as Physical Address |         |
| Longitude: Minutes *                                                                                                    | 0 | Latitude: Minutes * | 0       |                          |         |
| Longitude: Seconds *                                                                                                    | 0 | Latitude: Seconds * | 0       |                          |         |
|                                                                                                    |   |                     |         |                          |         |
| Check GPS Coordinate                                                                                                    |   |                     |         |                          |         |
|                                                                                                    |   |                     |         |                          |         |
| ontinue 🕨                                                                                                    |   |                     |         |                          | 👻 Clear |

12. The company details will then be displayed once you have filled in the SDL number or N number

13. You must complete the longitude and latitude degrees, minutes and seconds. You can click on Check GPS Coordinate where you will be taken to a new page on another website. These must be accurate as they are required for monitoring and reporting purposes

| 2. Drag the red i | marker.           |                 |         |    |
|-------------------|-------------------|-----------------|---------|----|
| 3. Enter the Add  | Iress 123 Street, | City State/Coun | try     | GO |
|                   |                   |                 |         |    |
|                   |                   |                 |         |    |
|                   | Degrees           | Minutos         | Seconde |    |
|                   | Degrees           | Minutes         | Seconds |    |
| Latitude:         | Degrees           | Minutes         | Seconds |    |
| Latitude:         | Degrees           | Minutes         | Seconds |    |
| Latitude:         | Degrees           | Minutes         | Seconds |    |

14. If you selected wrong entity, click on Clear and you can start process again

15. Click on Continue once you have

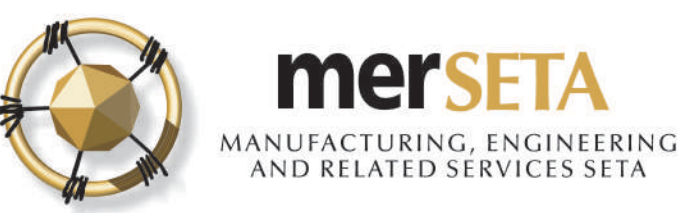

| Add Contac      | t Person(s)                                  |                  |              |                 |                 |                    |           |                    |         |                   |                        |                                                |
|-----------------|----------------------------------------------|------------------|--------------|-----------------|-----------------|--------------------|-----------|--------------------|---------|-------------------|------------------------|------------------------------------------------|
| A minimum of    | two contact pers                             | ons are requir   | ed           |                 |                 |                    |           |                    |         |                   |                        |                                                |
| Enter RSA ID Nu | umber or Passport<br>umber Pas<br>Number CN1 | Number           | <b>T</b> ~   | Q Submit        |                 |                    |           |                    |         |                   |                        |                                                |
|                 | Add Conta                                    | ct Person(s      | )            |                 |                 |                    |           |                    |         |                   | -10<br>-111            |                                                |
| Designation     | O A minimum o                                | f two contact pe | rsons are re | quired          |                 |                    |           |                    |         |                   |                        |                                                |
| Primary SDP     |                                              |                  |              |                 |                 |                    |           |                    |         |                   |                        |                                                |
|                 | Designation *                                |                  |              |                 |                 | Title *            |           |                    |         |                   |                        |                                                |
|                 |                                              |                  |              |                 |                 | Dr<br>Surname      | (         |                    |         |                   |                        |                                                |
|                 | CNIN                                         |                  |              |                 |                 | Test               |           |                    |         |                   |                        |                                                |
|                 | Email *                                      |                  |              |                 |                 | Passport           | lumber    |                    |         |                   |                        |                                                |
|                 | مالوغ المالما                                | d quarte         |              |                 |                 | CNN111             | 11        |                    |         |                   |                        |                                                |
|                 | Cell Number *                                |                  |              |                 |                 | Telephone          | Number    |                    |         |                   |                        |                                                |
|                 | 0/11/11/11                                   |                  |              |                 |                 |                    |           |                    |         |                   |                        |                                                |
|                 | Fax Number                                   |                  |              | Add Contac      | t Person(s      | )                  |           |                    |         |                   |                        |                                                |
|                 |                                              | -                |              | <b>A</b> 1      |                 | ,                  |           |                    |         |                   |                        |                                                |
|                 | Submit                                       | Clear            |              | O A minimum of  | two contact pe  | rsons are required |           |                    |         |                   |                        |                                                |
|                 | Designation                                  | Title            | First        | -Enter RSA ID N | umber or Passpo | rt Number          |           |                    |         |                   |                        |                                                |
|                 | Primary SDP                                  | Miss             | M            |                 | lumber          |                    |           |                    |         |                   |                        |                                                |
|                 |                                              |                  | 1.375        | O Passpor       | t Number        |                    |           |                    |         |                   |                        |                                                |
|                 |                                              |                  |              |                 |                 |                    |           |                    |         |                   |                        |                                                |
|                 |                                              |                  |              | Designation     | Title           | First Name         | Last Name | Identity<br>Number | Email   | Cell Number       | Tel Number             | Fax Number                                     |
|                 |                                              |                  |              | Primary SDP     | Miss            | James and A        | frames.   | 700700000000       | sandra@ | dest came in case | International Property | (1999) 101-101-101-101-101-101-101-101-101-101 |

CNN

Test

Page

CNN1111111

(1 of 1) K K 🕕 > > [5 :]

Secondary SDF

Contact 1

16. You must have at least two Contact Persons

17. Search for person using either ID Number of Passport

- a. If yes, details currently captured will appear and you must select Designation
- b. If details not on system, complete the required details
- c. Click Clear if you want to start again or **Submit** if happy
- d. The details will appear in table below and you can make further changes or delete the entry while you are still completing the application
- 18. Click on **Continue** once completed

#### LEADERS IN CLOSING THE SKILLS GAP

011 111 1111

071 111 1111

80

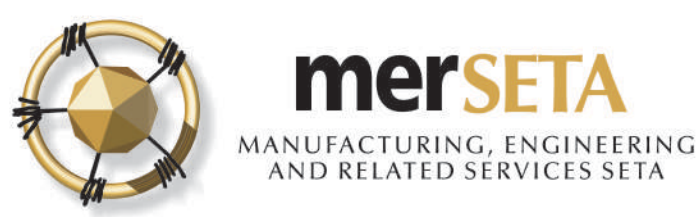

|                      | lumber or Passpor                                       | t Number                                                            |                                      |                    |                                 |             |             |            |            |  |
|----------------------|---------------------------------------------------------|---------------------------------------------------------------------|--------------------------------------|--------------------|---------------------------------|-------------|-------------|------------|------------|--|
| RSA ID N     Passpor | Number<br>t Number                                      |                                                                     |                                      |                    |                                 |             |             |            |            |  |
|                      |                                                         |                                                                     |                                      |                    |                                 |             |             |            |            |  |
| Туре                 | Title                                                   | First Name                                                          | Last Name                            | Identity<br>Number | r Ema                           | ail Cell Nu | mber Tel    | Number F   | ax Number  |  |
| o records four       | nd.                                                     |                                                                     |                                      |                    |                                 | ÷           | 8           |            |            |  |
|                      |                                                         |                                                                     | Pa                                   | age (1 of 1)       | $ C  \leftarrow - \Sigma$       | >↓ 5 ¢      |             |            |            |  |
| intinue 🕨            |                                                         |                                                                     |                                      |                    |                                 |             |             |            |            |  |
| ontinue 🅨            | Availability                                            | r of Assessor<br>Number or Passport<br>Number<br>rt Number          | r and Modera                         | itor               |                                 |             |             |            |            |  |
| ontinue 🕨            | Availability<br>Enter RSA ID I<br>O RSA ID<br>O Passpo  | r of Assessor<br>Number or Passport<br>Number<br>rt Number<br>Title | r and Modera<br>Number<br>First Name | Itor<br>Last Name  | Identity<br>Number              | Email       | Cell Number | Tel Number | Fax Number |  |
| ontinue 🅨            | Availability Enter RSA ID I RSA ID Passpo Type Assessor | r of Assessor<br>Number or Passport<br>Number<br>rt Number<br>Title | First Name                           | Last Name          | Identity<br>Number<br>CNN111111 | Email       | Cell Number | Tel Number | Fax Number |  |

19. You can select Assessors/Moderators but this is not compulsory during the application process

20. Search for person using either ID Number of Passport

- a. If yes, details currently captured will appear and you must select **Type**
- b. If details not on system, complete the required details
- c. The details will appear in table below and you can make further changes or delete the entry while you are still completing the application
- d. If details you have captured do not correspond to details on system/or person is not registered as an Assessor/Moderator, a pop message will advise you
- 21. Click on **Continue** once completed

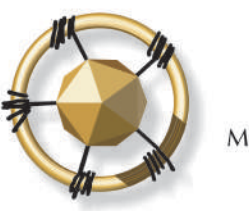

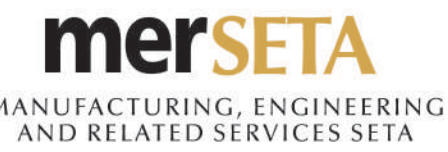

| annean | 1~ ~                                                                           | Add Qualificati | on 🕂 |
|--------|--------------------------------------------------------------------------------|-----------------|------|
| Code   | Qualification                                                                  | Level           | 1    |
| 23253  | National Certificate (GETC): Manufacturing, Engineering and Related Activities | NQF Level: 01   |      |
| 65449  | National Certificate: Air-conditioning, Refrigeration and Ventilation          | NQF Level: 02   |      |
| 64709  | National Certificate: Automotive Body Repair                                   | NQF Level: 02   | amme |
| 71950  | National Certificate: Automotive Components: Manufacturing and Assembly        | NQF Level: 02   |      |
| 65809  | National Certificate: Automotive Manufacturing and Assembly                    | NQF Level: 02   |      |
| 64410  | National Certificate: Automotive Spray Painting                                | NQF Level: 02   | 1    |
| 78944  | National Certificate: Autotronics                                              | NQF Level: 02   | rd + |
| 57878  | National Certificate: CNC Production Machining                                 | NQF Level: 02   |      |
| 58860  | National Certificate: Electro-Mechanical Winding                               | NQF Level: 02   |      |
| 58268  | National Certificate: Lift Installation and Maintenance                        | NQF Level: 02   |      |

22. Select the qualifications that you are seeking accreditation for

- To add a qualification, search for a qualification by starting to type the qualification code e.g. 48915 or by using the % as part of the qualification description e.g. %manufa%
- b. Click on Add Qualification. You can add as many qualifications against an mentor as you wish by repeating step a
- c. You can remove an entry by click on the x once it has been added to the list

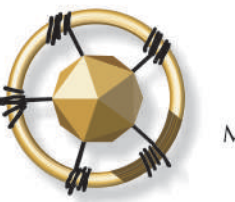

Continue 🕨

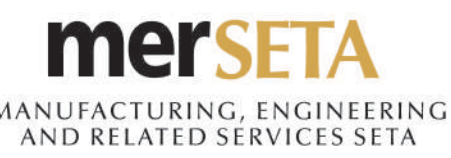

### 1. SKILLS DEVELOPMENT PROVIDER PRIMARY ACCREDITATION DETAILS

| Skills Programme                                                                                                    |   | Add Skills Programme + |
|----------------------------------------------------------------------------------------------------|---|------------------------|
| <ul> <li>(SP 0007/06-17) Introduction to Manufacturing Environment ×</li> <li>(SP 0395/09-17) Automotive Body Repairer ×</li> <li>(SP 0932/15-17) Automotive Parts Removing and Assembling Skills ×</li> <li>(SP 0960/15-17) Carbon Steel Pipe Welder (In All Positions) ×</li> <li>(SP 0557/11-17) Cavity Filler ×</li> <li>(SP 0884/14-17) General Worker: Body Repairing Skills ×</li> <li>(SP 0885/14-17) Minor Automotive Body Repairing Skills ×</li> <li>(SP 0959/15-17) Minor Automotive Dents Repairer ×</li> <li>(SP 0325/09-17) Minor Dent Repairer ×</li> <li>(SP 0560/11-17) Minor Dents Repairer (Ferrous Body Shells) ×</li> <li>(SP 0928/15-17) Workshop Assistant (ABR) Part 2 ×</li> </ul> |   |                        |
| Jnit Standards                                                                                                    |   |                        |
| Unit Standard                                                                                                    | ~ | Add Unit Standard +    |
| Skills Set                                                                                                    |   |                        |
| Skille Sat                                                                                                    | ~ | Add Skills Set +       |
|                                                                                                    |   | -                      |

23. Skills Programmes linked to full qualifications that you have selected with automatically be listed but you can select others that have not been included on the list

- a. To add a Skills Programme, search for a qualification by starting to type the qualification code e.g. SP 000 etc or by using the % as part of the qualification description e.g. %manufa%
- b. Click on Skills Programme. You can add as many qualifications against an mentor as you wish by repeating step a
- c. You can remove an entry by click on the x once it has been added to the list

24. Select Unit standards following steps outlined in 23 a - c

25. Select Skills set following steps outlined in 23 a - c

26. Click on Continue once completed

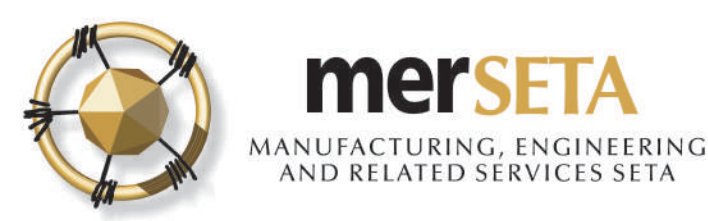

#### **Declaration For Application With merSETA**

I, the undersigned, confirm that I am authorised by this organisation to submit the Skills Development Provider application. I declare that to the best of my knowledge, the information contained herein, is accurate and up to date. I declare that we have not been granted primary accreditation by or applied for primary accreditation to another Education and Training Quality Assurance Body/Quality Assurance Partner. I also declare that the primary focus of training falls within the scope of the merSETA.

| Accept Code     | Of Conduct |         |
|-----------------|------------|---------|
| Name: 1         | Date:      | Accept: |
|                 |            |         |
| ← Back to Login | B Submit   |         |

27. You are required to complete a declaration by checking the **Accept** box

28. If you decide to withdraw application, click on **Back to Login** 

28. If proceeding with application click on **Submit** 

29. Once submitted, you will see a pop up message advising you that submission has been made and will now be reviewed

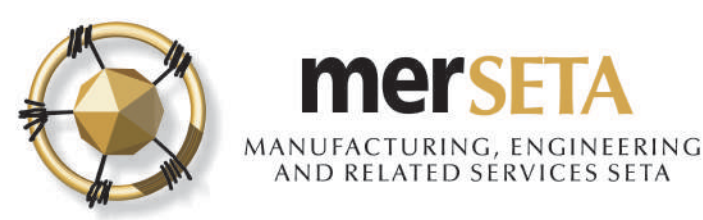

#### ACKNOWLEDGEMENT OF SKILLS DEVELOPMENT PROVIDER APPLICATION

| 0                                  |
|------------------------------------|
| Tuesday, 25 June 2019 at 06:47     |
| Accreditation_Appro                |
| 374,7 KB                           |
| Download All     O     Preview All |

30. Once submitted, you will receive an Acknowledgement of submission email and a copy of the accreditation application

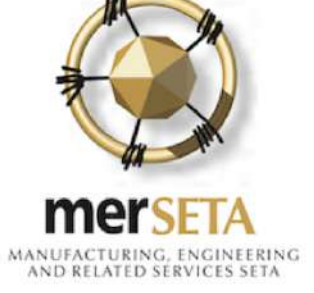

Dear 5,

The merSETA acknowledges receipt of a Skills Development Provider application for the following qualification(s) / unit standard(s) / skills programme(s) / skills set(s):

- (23253) National Certificate (GETC): Manufacturing, Engineering and Related Activities
- (64709) National Certificate: Automotive Body Repair
- (SP 0007/06-17) Introduction to Manufacturing Environment
- (SP 0395/09-17) Automotive Body Repairer
- (SP 0932/15-17) Automotive Parts Removing and Assembling Skills
- (SP 0960/15-17) Carbon Steel Pipe Welder (In All Positions)
- (SP 0557/11-17) Cavity Filler
- CD 0004/14 17) Conoral Workers Bady Densiring Chills

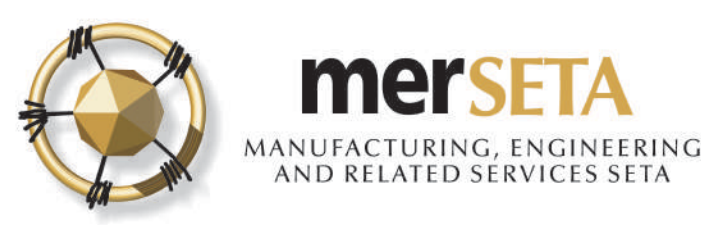

# 2. SDP PRIMARY ACCREDITATION APPLICATION SUBMISSION OUTCOME

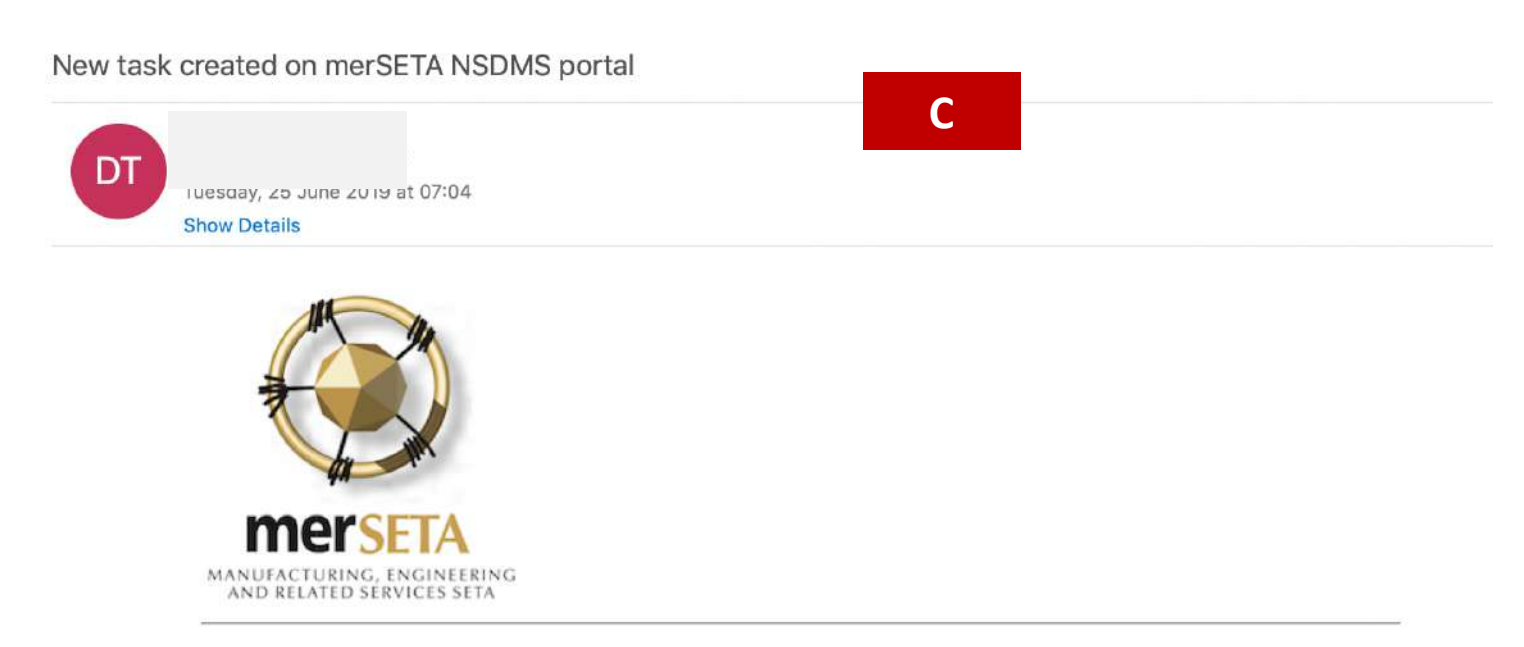

The Skills Development Provider application for E a suffer and the second and you are required to complete Self-Evaluation.

31. The merSETA will review the submission and the following outcomes are possible:

- Reject Task a reason would be provided explaining what the issue is with the submission and you are given an opportunity to address the issue and resubmit or
- b. Final Reject a reason would be provided explaining what the issue is with the submission and the SDP would receive a final rejection letter or
- c. Approve, this means that the submission has been approved, and the application can proceed

You will receive a notification of the outcome

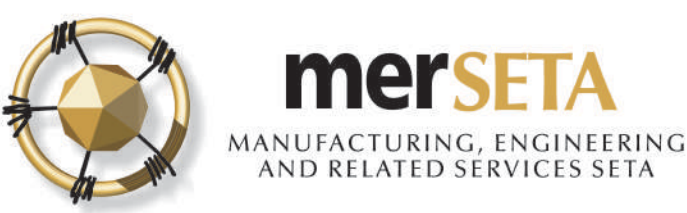

## 3. SDP PRIMARY ACCREDITATION: SELF-EVALUATION

| k: The S                                                                          | kills Development Provider applica                                 | ation for I                                                                                                    | has been rev            | ewed and you are required to complete S  | elf-Evaluation.                                    |                  |  |
|-----------------------------------------------------------------------------------|--------------------------------------------------------------------|----------------------------------------------------------------------------------------------------|-------------------------|------------------------------------------|----------------------------------------------------|------------------|--|
| — Skills Development Provider Registration — Quality Assuror (Days To Complete 5) |                                                                    |                                                                                                    |                         | - Skills Development Pro                 | - Skills Development Provider (Days To Complete 5) |                  |  |
|                                                                                   |                                                                    |                                                                                                    |                         |                                          |                                                    |                  |  |
| rpe Of                                                                            | Application: Primary Accr                                          | editation (accreditation for m                                                                                                    | erSETA scope qualifica  | tion/s)                                  |                                                    |                  |  |
| mpany                                                                             | Information Skills Developme                                       | ent Provider Information SDP Con                                                                                                    | tact Persons Assessor/N | oderator Details Qualification Details   | s Self-Evaluation Site Visi                        | it               |  |
| Expand<br>row                                                                     | Accreditation Criteria                                             | Evidence Requirements                                                                                                    | Evidence Available      | Evaluator Outcome: Evidence<br>Available | Comment E                                          | Upload<br>videnc |  |
|                                                                                   | 1.1 Legal status and<br>registrations of the applicant<br>provider | 1.1.1 Organization or<br>Business Trading Name;                                                                                                    | Yes No                  | Yes No                                   |                                                    |                  |  |
|                                                                                   | 1.1 Legal status and<br>registrations of the applicant<br>provider | 1.1.2 Organization or<br>Business Registered Name:<br>Partnership, Company,<br>Trust, Close Corporation,<br>Section 21 Company, Agency<br>or Other (to be specified); | Yës No                  | Yes No                                   |                                                    |                  |  |
|                                                                                   | 1.1 Legal status and<br>registrations of the applicant<br>provider | 1.1.3 Organization or<br>Business Registration number;                                                                                                    | Yes No                  | Yes No                                   |                                                    |                  |  |
|                                                                                   | 1.1 Legal status and<br>registrations of the applicant<br>provider | 1.1.4 Organization Postal<br>Address;                                                                                                    | Yes No                  | Yes No                                   |                                                    |                  |  |

32. Log in as the designated SDP

33. Go to Dashboard and go to outstanding tasks

34. Look for the task

The Skills Development Provider application for

has been reviewed and you are required to complete Self-Evaluation.

35. Click on arrow to View/Edit

36. Go to the Self-Evaluation tab and complete the self-evaluation

- a. Click on Yes if evidence is available or click on No if evidence is not available
- b. Once completed, click on Complete Task
- c. If you have missed any, system will advise you

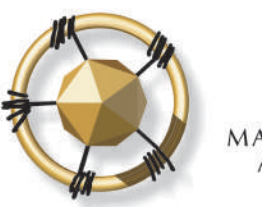

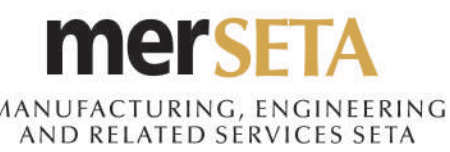

### 4. SDP PRIMARY ACCREDITATION APPLICATION SITE VISIT NOTIFICATION

#### SKILLS DEVELOPMENT PROVIDER SITE VISIT DATE

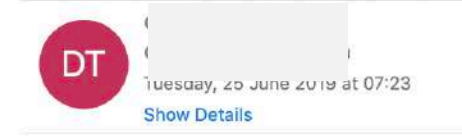

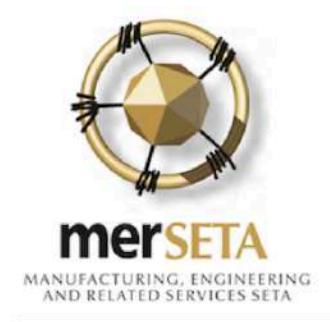

Dear M

The merSETA hereby advises that a site visit has been scheduled to take place at the following location: n 26/06/2019 as part of the skills development provider accreditation application against the following qualification(s)/unit standard(s)/skills programme(s)/skills set(s):

- (23253) National Certificate (GETC): Manufacturing, Engineering and Related Activities
- (64709) National Certificate: Automotive Body Repair
- (SP 0007/06-17) Introduction to Manufacturing Environment
- (SP 0395/09-17) Automotive Body Repairer
- (SP 0932/15-17) Automotive Parts Removing and Assembling Skills
- (SP 0960/15-17) Carbon Steel Pipe Welder (In All Positions)
- (SP 0557/11-17) Cavity Filler
- (SP 0884/14-17) General Worker: Body Repairing Skills
- (SP 0885/14-17) Minor Automotive Body Repairing Skills

37. A site visit date will be set and you will receive an email notification.

38. If you need to change the date or merSETA needs to change the date, a new date will be set and a new email will be sent out

39. Date changes must be sent to the Regional Office

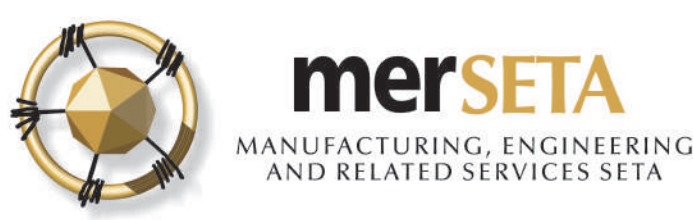

### 5. SDP PRIMARY ACCREDITATION APPLICATION SITE VISIT OUTCOME

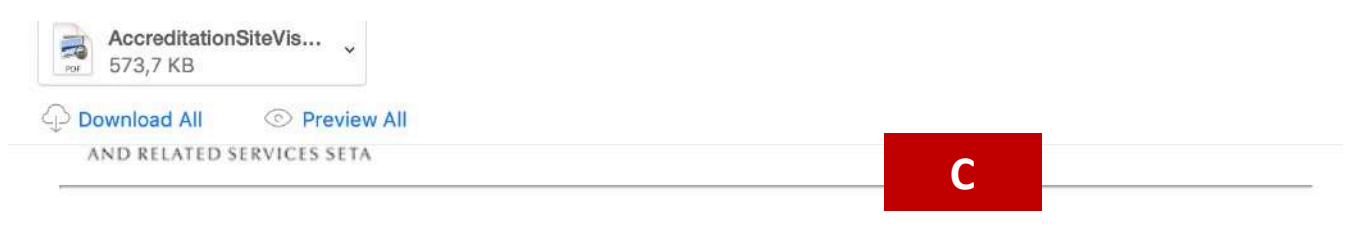

Dear I

The merSETA hereby advises that a site visit was at the following location:

on 25/06/2019 as part of the skills development provider accreditation application against the following qualification(s)/unit standard(s)/skills programme(s)/skills set(s):

- (23253) National Certificate (GETC): Manufacturing, Engineering and Related Activities
- (64709) National Certificate: Automotive Body Repair
- (SP 0007/06-17) Introduction to Manufacturing Environment
- (SP 0395/09-17) Automotive Body Repairer
- (SP 0932/15-17) Automotive Parts Removing and Assembling Skills
- (SP 0960/15-17) Carbon Steel Pipe Welder (In All Positions)
- (SP 0557/11-17) Cavity Filler
- (SP 0884/14-17) General Worker: Body Repairing Skills
- (SP 0885/14-17) Minor Automotive Body Repairing Skills
- (SP 0959/15-17) Minor Automotive Dents Repairer
- (SP 0325/09-17) Minor Dent Repairer
- (SP 0560/11-17) Minor Dents Repairer (Ferrous Body Shells)
- (SP 0928/15-17) Workshop Assistant (ABR) Part 2
- (SS 0029/16-17) Assistant Spray Painter

During the site visit the Quality Assuror identified areas where additional evidence is required. A copy of the monitoring site visit report is attached for your information. Please provide the required evidence where indicated.

Please do not hesitate to contact the merSETA Regional Office for any further assistance or clarification.

40. The merSETA will conduct the site visit submission and the following outcomes are possible:

- Reject Task a reason would be provided explaining what the issue is with the submission and you are given an opportunity to address the issue and resubmit or
- b. Final Reject a reason would be provided explaining what the issue is with the submission and the SDP would receive a final rejection letter or
- c. Upload required supporting documentation and then re-submit

41. Email notification and site visit report will be sent out

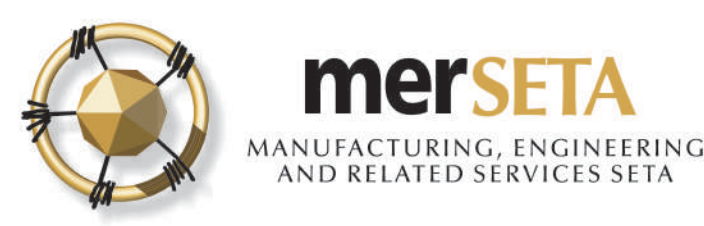

## 6. SDP PRIMARY ACCREDITATION APPLICATION SITE VISIT OUTCOME- REQUIRED DOCUMENTS

Type Of Application: Primary Accreditation (accreditation for merSETA scope qualification/s)

| Expand<br>row | Accreditation Criteria                                             | Evidence Requirements                                                                                                    | Evidence Available | Evaluator Outcome: Evidence<br>Available | Comment               | Upload<br>Evidence |
|---------------|--------------------------------------------------------------------|----------------------------------------------------------------------------------------------------|--------------------|------------------------------------------|-----------------------|--------------------|
|               | 1.1 Legal status and registrations of the applicant provider       | 1.1.1 Organization or<br>Business Trading Name;                                                                                                    | Yes No             | Yes No                                   | Comment is compulsory | 0                  |
|               | 1.1 Legal status and<br>registrations of the applicant<br>provider | 1.1.2 Organization or<br>Business Registered Name:<br>Partnership, Company,<br>Trust, Close Corporation,<br>Section 21 Company, Agency<br>or Other (to be specified); | Yes No             | Yes No                                   | <u>f</u>              |                    |

42. Login as SDP and go to dashboard and look for a task

The Skills Development Provider application for

has been reviewed and you are required to upload Self-Evaluation evidence.

43. Click on arrow to View/Edit

44. Go to Self-evaluation and look for icon where document upload is required

45. Upload document

46. Click on Complete Task

47. The merSETA will then process the application. You can keep track of the application by going to Skills Development and click on SDP Management

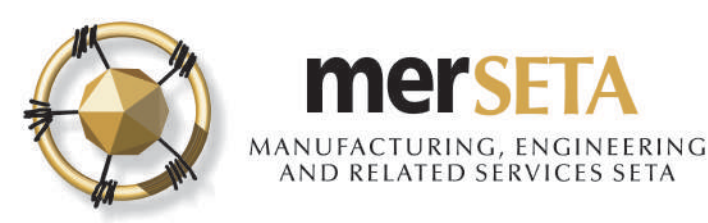

### 7. SDP PRIMARY ACCREDITATION APPLICATION FINAL OUTCOME NOTIFICATION

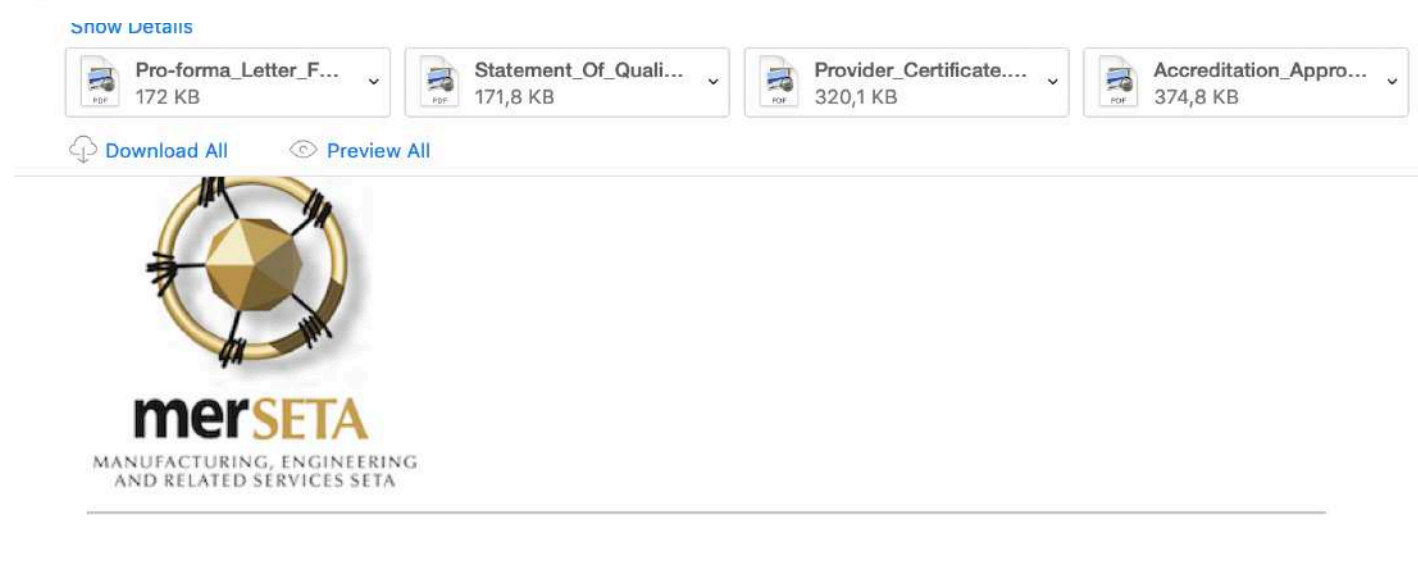

48. Email notification and supporting documentation will be sent out depending on outcome

Dear N\_\_\_\_\_,

It is our pleasure to inform you that the merSETA review committee approved oplication for full accreditation as a provider on 25/06/2019 for the qualification/s and/or trade/s and/or unit standards listed on your statement of qualifications and unit standards.

Please note that if your accreditation was for an area of specialisation within a qualification, this accreditation is for that area of specialisation only. The provider is therefore required to deliver strictly according to the registered NQF qualification with specific reference to the 'Qualification rules'.

merSETA will continue to monitor the standard of your training through regular auditing of the implementation of your quality management system. You will be contacted in this regard.

Congratulations on your achievement and thank-you for your high level of commitment and